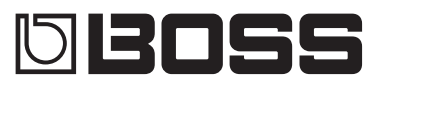

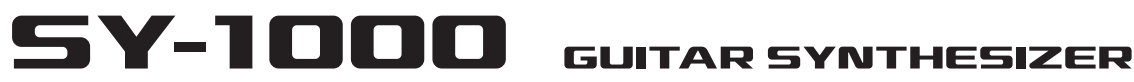

SAFELY" und in der Bedienungsanleitung (S. 21).

© 2019 Roland Corporation

**Bedienungsanleitung** 

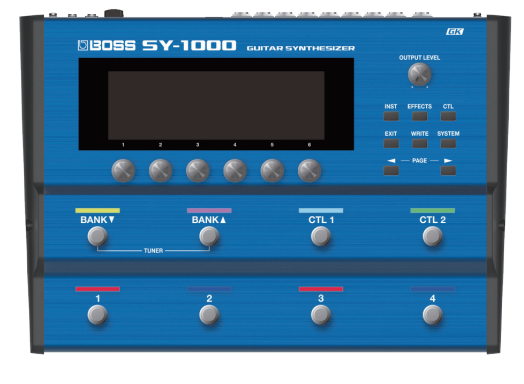

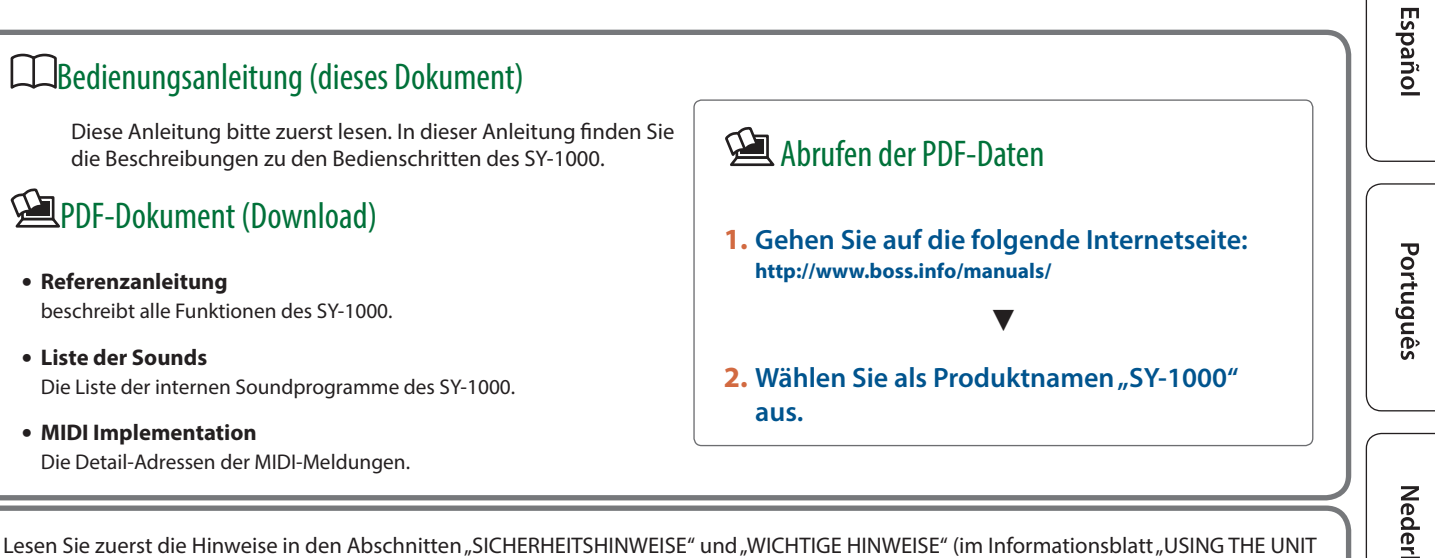

English

日本語

## Inhalt

| Vorbereitungen                                                                                                    | 3                                                              |
|----------------------------------------------------------------------------------------------------|----------------------------------------------------------------|
| Anschließen an externes Equipment                                                                                                    | 3                                                              |
| Ein- und Ausschalten                                                                                                    | 3                                                              |
| Auto Off-Funktion                                                                                                    | 3                                                              |
| Die Bedienoberfläche und Anschlüsse                                                                                                    | 5                                                              |
| Auswahl des Steuer-Instruments (Guitar/Bass) (MODE                                                                                                    |                                                                |
| SETTING)                                                                                                    | 6                                                              |
| An den OUTPUT-Buchsen angeschlossene Geräte (OUTPUT                                                                                                    |                                                                |
| SELECT)                                                                                                    | 6                                                              |
| Einstellungen für den Pickup (GK SETTING)                                                                                                    | 7                                                              |
| Bestimmen des Pickup-Typs                                                                                                    | 7                                                              |
| Bestimmen des Abstands zwischen Brücke und Sattel                                                                                                    | 8                                                              |
| Bestimmen der Position des Pickup (nur im Bass Mode)                                                                                                    | 8                                                              |
| Bestimmen des Abstands von der Brücke                                                                                                    | 9                                                              |
| Einstellen der Empfindlichkeit des Pickup                                                                                                    | 9                                                              |
| Stimmen der Gitarre (TUNER)                                                                                                    | 9                                                              |
| Einstellungen für den Tuner                                                                                                    | 9                                                              |
| Grundsätzliche Bedienung                                                                                                    | 10                                                             |
| Display (Play Anzoigo)                                                                                                    |                                                                |
| Display (Flay-Alizeige)                                                                                                    | 10                                                             |
| Display (Play-Alizeige)                                                                                                    | 10<br>10                                                       |
| Die Symbole im Display<br>Die Bedienvorgänge im Display                                                                                                    | 10<br>10<br>11                                                 |
| Die Symbole im Display<br>Die Bedienvorgänge im Display<br>Einstellbeispiel 1 (INST-Display)                                                                                                    | 10<br>10<br>11<br>11                                           |
| Die Symbole im Display<br>Die Bedienvorgänge im Display<br>Einstellbeispiel 1 (INST-Display)<br>Einstellbeispiel 2 (INST Edit-Display)                                                                                                    | 10<br>10<br>11<br>11<br>11                                     |
| Die Symbole im Display<br>Die Bedienvorgänge im Display<br>Einstellbeispiel 1 (INST-Display)<br>Einstellbeispiel 2 (INST Edit-Display)<br>Einstellbeispiel 3 (EFFECT Edit-Display)                                                                                                    | 10<br>10<br>11<br>11<br>11<br>11                               |
| Die Symbole im Display<br>Die Bedienvorgänge im Display<br>Einstellbeispiel 1 (INST-Display)<br>Einstellbeispiel 2 (INST Edit-Display)<br>Einstellbeispiel 3 (EFFECT Edit-Display)<br>Umschalten der Patches (Tone)                                                                                                    | 10<br>10<br>11<br>11<br>11<br>11<br>11                         |
| Die Symbole im Display<br>Die Bedienvorgänge im Display<br>Einstellbeispiel 1 (INST-Display)<br>Einstellbeispiel 2 (INST Edit-Display)<br>Einstellbeispiel 3 (EFFECT Edit-Display)<br>Umschalten der Patches (Tone)<br>Die Struktur und die Patches des SY-1000.                                                       | 10<br>10<br>11<br>11<br>11<br>11<br>11<br>12<br>12             |
| Die Symbole im Display<br>Die Bedienvorgänge im Display<br>Einstellbeispiel 1 (INST-Display)<br>Einstellbeispiel 2 (INST Edit-Display)<br>Einstellbeispiel 3 (EFFECT Edit-Display)<br>Umschalten der Patches (Tone)<br>Die Struktur und die Patches des SY-1000<br>Die Bank-Typen                                      | 10<br>10<br>11<br>11<br>11<br>11<br>11<br>12<br>12<br>12       |
| Die Symbole im Display<br>Die Bedienvorgänge im Display<br>Einstellbeispiel 1 (INST-Display)<br>Einstellbeispiel 2 (INST Edit-Display)<br>Einstellbeispiel 3 (EFFECT Edit-Display)<br>Umschalten der Patches (Tone)<br>Die Struktur und die Patches des SY-1000<br>Die Bank-Typen<br>Die Patch-Typen                   | 10<br>10<br>11<br>11<br>11<br>11<br>12<br>12<br>12<br>12       |
| Dis Symbole im Display<br>Die Symbole im Display<br>Einstellbeispiel 1 (INST-Display)<br>Einstellbeispiel 2 (INST Edit-Display)<br>Einstellbeispiel 3 (EFFECT Edit-Display)<br>Umschalten der Patches (Tone)<br>Die Struktur und die Patches des SY-1000<br>Die Bank-Typen<br>Die Patch-Typen<br>Auswahl eines Patches | 10<br>10<br>11<br>11<br>11<br>11<br>12<br>12<br>12<br>12<br>12 |

| Editieren eines Patches                                 | 13 |
|---------------------------------------------------------|----|
| Verändern der INST-Einstellungen                        | 13 |
| Editieren der INST-Einstellungen                        | 13 |
| Betrachten aller Parameter während des Editier-Vorgangs | 13 |
| Sichern der editierten INST-Einstellungen (VARIATION)   | 14 |
| Abrufen einer gespeicherten INST-Variation              | 14 |
| Editieren der Effekte                                   | 15 |
| Grundsätzlicher Vorgang für das Editieren von Effekten  | 15 |
| Editieren und Betrachten aller Parameter                | 15 |
| Verändern der Effekt-Reihenfolge                        | 15 |
| Sichern der editierten Effekt-Einstellungen (VARIATION) | 16 |
| Abrufen einer gespeicherten Effekt-Variation            | 16 |
| Zuweisen der Funktionen für die Fußschalter und das     |    |
| Expression-Pedal                                        | 17 |
| Vornehmen der Zuordnungen im Effect Edit-Display (Quick |    |
| Assign)                                                 | 17 |
| Speichern eines Patches                                 | 18 |
| Einstellungen für den gesamten SY-1000 (System)         | 19 |
| Einstellungen für den SY-1000                           | 19 |
| Abrufen der Werksvoreinstellungen (Factory Reset)       | 19 |
| Aktivieren/De-aktivieren der Auto Off-Funktion          | 19 |
| Technische Daten                                        | 20 |
| SICHERHEITSHINWEISE                                     | 21 |
| WICHTIGE HINWEISE                                       | 21 |

## Anschließen an externes Equipment

\* Um Fehlfunktionen bzw. eventuellen Beschädigungen vorzubeugen, regeln Sie immer die Lautstärke auf Minimum und lassen Sie alle Geräte ausgeschaltet, wenn Sie Kabelverbindungen vornehmen.

**GUITAR INPUT-Buchse** 

**DC IN-Buchse** 

#### **GK IN-Anschluss**

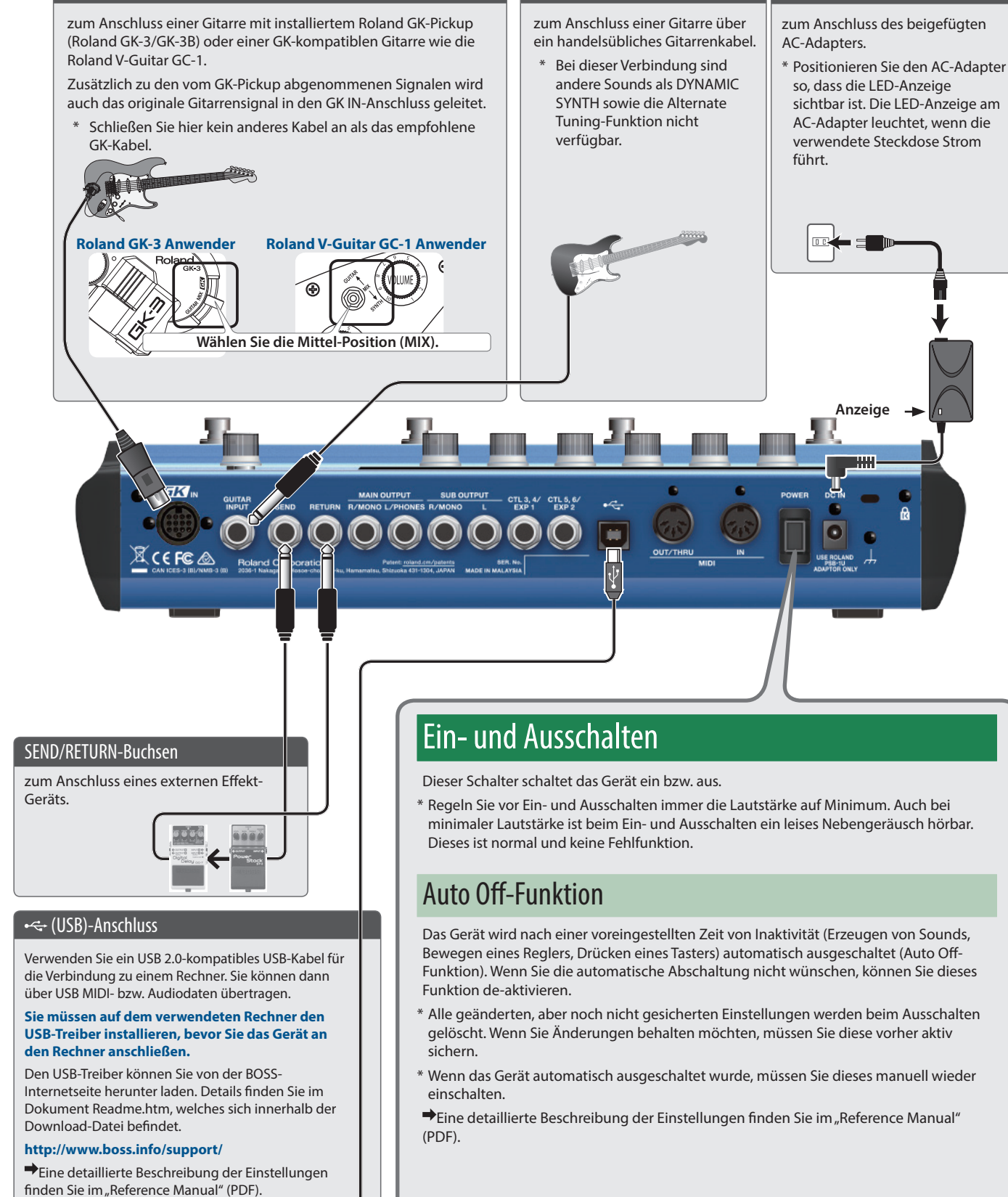

**.** →•

#### Vorbereitungen

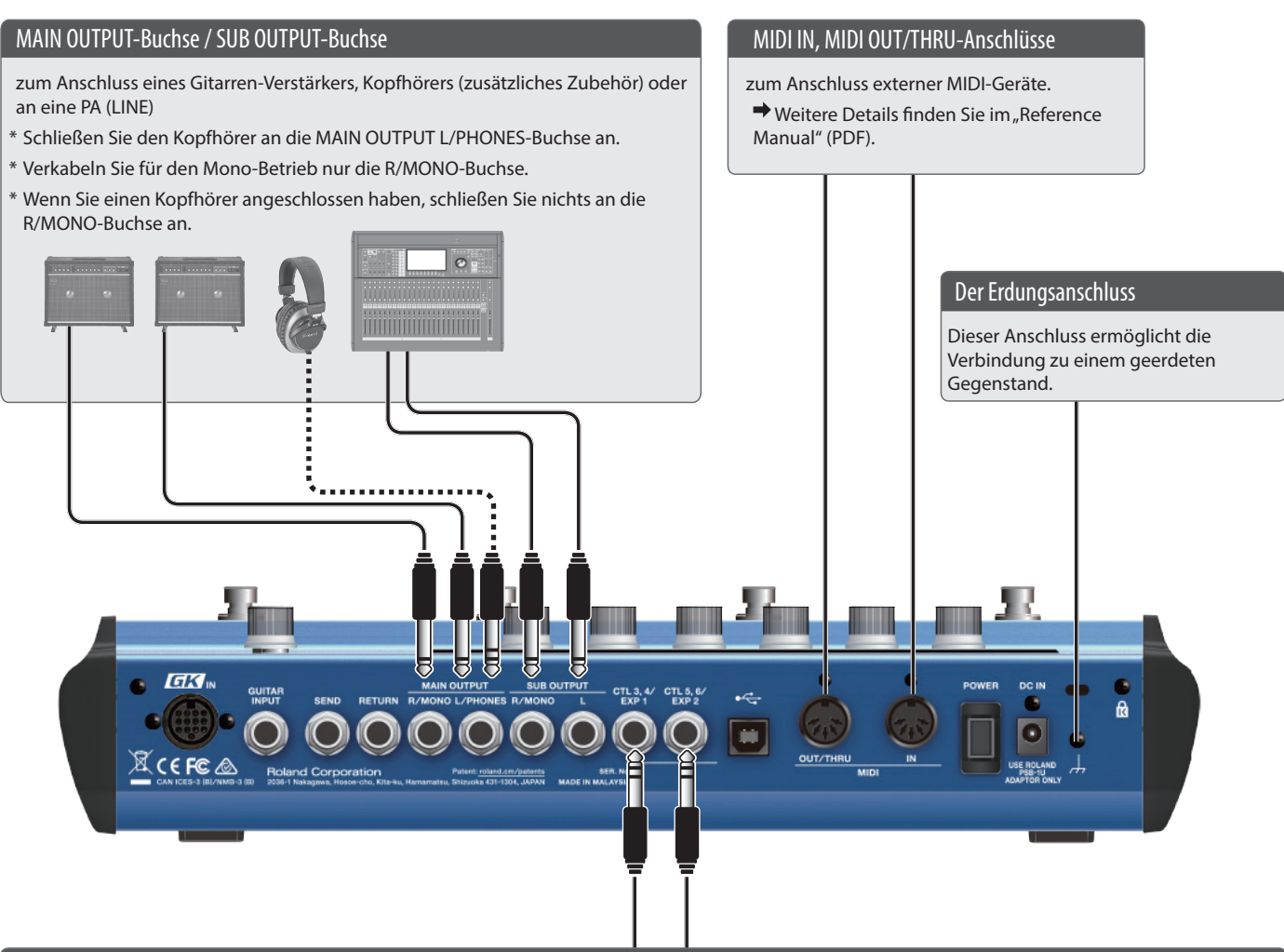

#### CTL 3, 4/EXP 1, CTL 5, 6/EXP 2-Buchsen

Sie können ein Expression-Pedal (EV-30, FV-500L, FV-500H, EV-5; zusätzliches Zubehör) oder einen Fußschalter (FS-5U, FS-6, FS-7; zusätzliches Zubehör) anschließen und darüber verschiedene Funktionen steuern.

➡Eine detaillierte Beschreibung der Einstellungen finden Sie im "Reference Manual" (PDF).

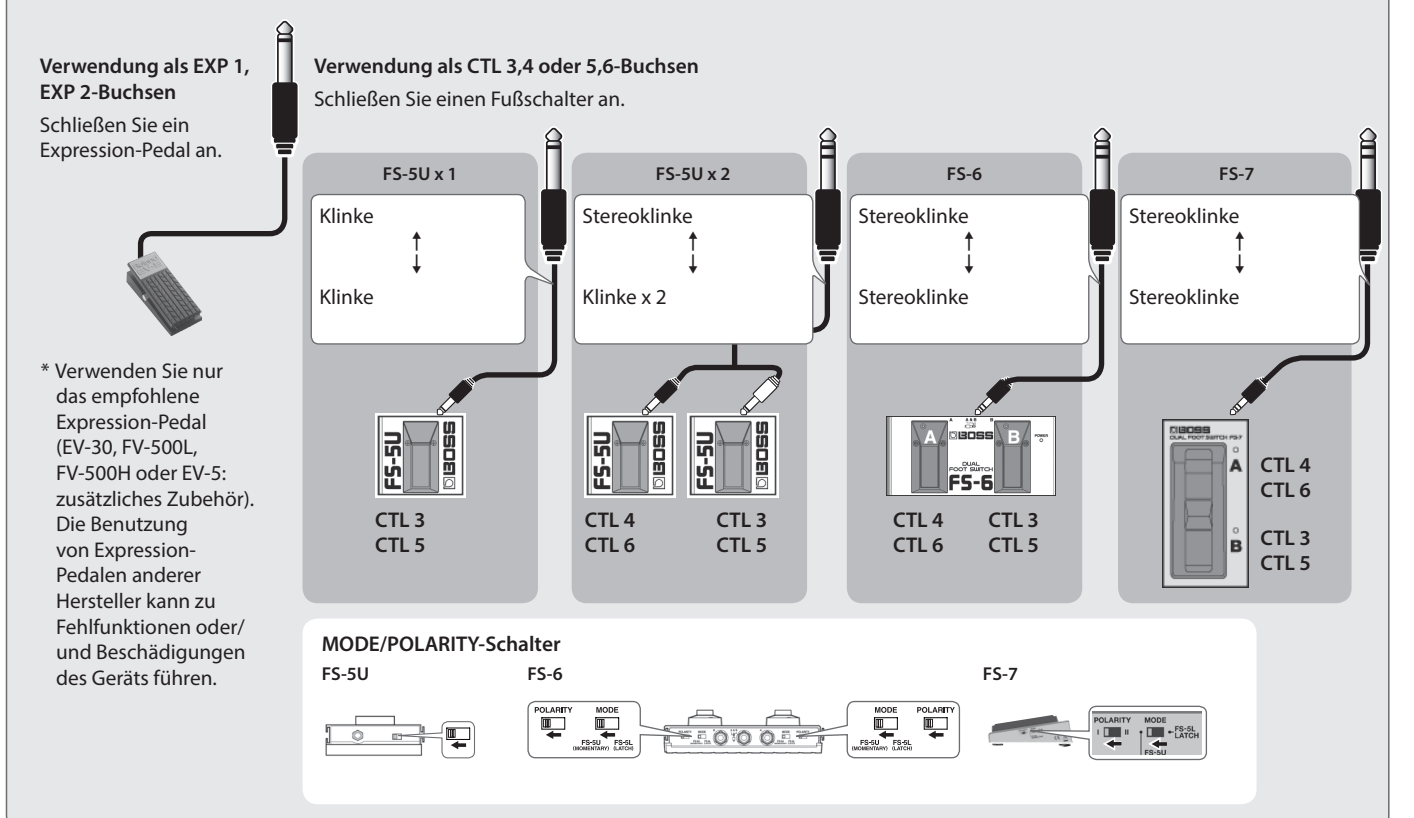

## Die Bedienoberfläche und Anschlüsse

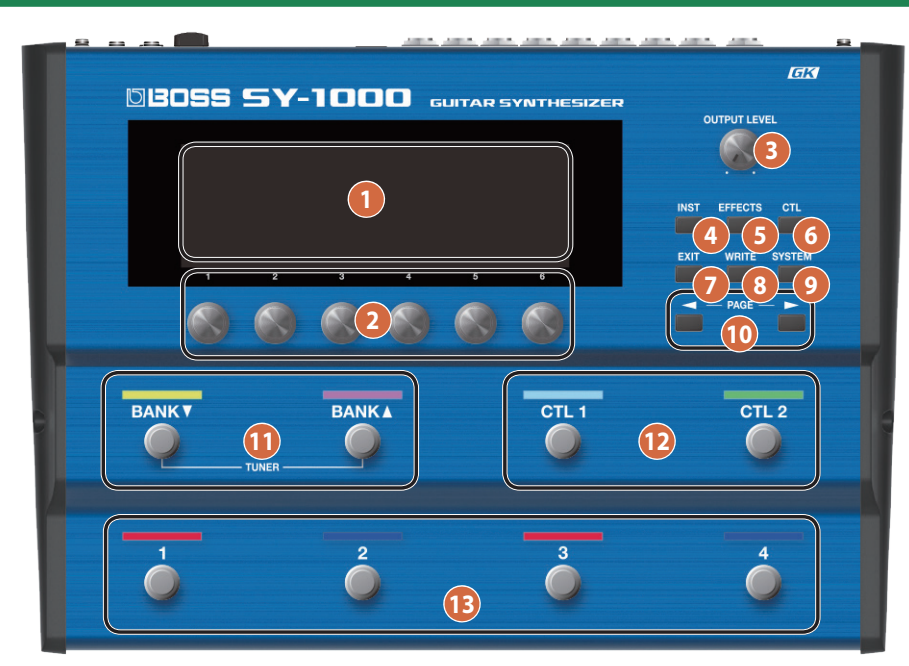

| Nr.              | Name                        | Beschreibung                                                                                                    | Seite |           |
|------------------|-----------------------------|----------------------------------------------------------------------------------------------------|-------|-----------|
| 1                | Display                     | Hier werden verschiedene Informationen zum SY-1000 angezeigt.                                                                                                    | S. 10 |           |
| 2                | [1]–[6]-Regler              | -[6]-Regler Über diese Regler werden Parameter ausgewählt bzw. deren Werte geändert.                                                                                                    |       | Frar      |
| 3                | [OUTPUT LEVEL]-Regler       | <ul> <li>regelt die Lautstärke des Signals, das über die MAIN OUTPUT-Buchse ausgegeben wird.</li> <li>* Sie können abhängig von den Einstellungen die Lautstärke der über den MAIN OUTPUT und<br/>SUB OUTPUT ausgehenden Signale gleichzeitig steuern.</li> <li>[SYSTEM]-Taster → HARDWARE SETTING → KNOB → OUTPUT LEVEL KNOB</li> </ul> | _     | nçais     |
| 4                | [INST]-Taster               | bestimmt den INST-Sound (Klangerzeugung).                                                                                                    | S. 13 |           |
| 5                | [EFFECTS]-Taster            | ruft das Menü für die Effekt-Einstellungen und die Reihenfolge der Effekte auf.                                                                                                    | S. 15 | _         |
| 6                | [CTL]-Taster                | ruft das CTL-Display auf, in dem Sie die Funktionen für die Taster und Schalter definieren können.                                                                                                    | S. 17 | talia     |
| 7                | [EXIT]-Taster               | ruft wieder das jeweils vorherige Display auf bzw. macht einen Vorgang rückgängig.                                                                                                    | -     | no        |
| 8 [WRITE]-Taster |                             | ermöglicht das Speichern der Patch-Einstellungen und Ausführen von Vorgängen.                                                                                                    | S. 18 |           |
| 9                | [SYSTEM]-Taster             | ruft die allgemeinen Einstellungen des SY-1000 auf.                                                                                                    | S. 19 | $\bigcap$ |
| 10               | [◀] [▶] (PAGE)-Taster       | zum Umschalten der Display-Anzeige.                                                                                                    | S. 10 |           |
| 1                | BANK [▼], BANK [▲]-Schalter | zum Umschalten der Bänke.                                                                                                    | S. 12 | spa       |
| 12               | [CTL 1] [CTL 2]-Schalter    | In der Voreinstellung werden über die [CTL 1]- und [CTL 2]-Pedale im jeweiligen Patch definierte Funktionen gesteuert.                                                                                                    | -     | nol       |
| 13               | [1]–[4]-Schalter            | zum Umschalten der Patches.                                                                                                    | -     |           |

5

Nederlands

## Auswahl des Steuer-Instruments (Guitar/Bass) (MODE SETTING)

Sie können im SY-1000 einstellen, ob eine E-Gitarre oder ein E-Bass angeschlossen ist. GUITAR: E-Gitarre, BASS: E-Bass.

#### 1. Drücken Sie den [SYSTEM]-Taster.

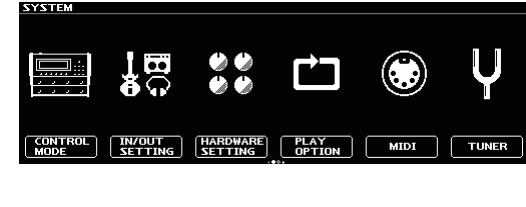

2. Wählen Sie mit den [◀] [▶] (PAGE)-Tastern das "MODE SETTING"-Symbol aus.

| Ű                | GUITAR<br>BASS  |
|------------------|-----------------|
| FACTORY<br>RESET | MODE<br>SETTING |

3. Drücken Sie den [2]-Regler.

Eine Bestätigungs-Abfrage erscheint.

| DE SETTING |                     |      |
|------------|---------------------|------|
|            | CHANGE TO BASS MODE |      |
|            | ARE YOU SURE?       |      |
|            | CANCEL              | ( ок |

4. Drücken Sie den [6]-Regler, um den neuen Modus auszuwählen.

Wenn Sie den Vorgang abbrechen möchten, drücken Sie den [5]-Regler. Wenn Sie den [6]-Regler drücken, erscheint eine Neustart-Meldung im Display.

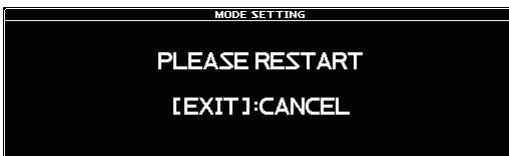

5. Schalten Sie den SY-1000 aus und nach kurzer Zeit wieder ein.

Wenn Sie den Vorgang abbrechen wollen, drücken Sie den [EXIT]-Taster.

## 6. Stellen Sie sicher, dass der SY-1000 im gewünschten neuen Modus gestartet wird.

#### HINWEIS

- In der Werksvoreinstellung ist "GUITAR" ausgewählt.
- Der SY-1000 behält den zuletzt gewählten Status solange bei, bis dieser aktiv umgeschaltet wird.
- Einige Parameter werden in beiden Modi unterschiedlich dargestellt.
- Die Patches werden für den Guitar-Modus und Bass-Modus separat gespeichert.

## An den OUTPUT-Buchsen angeschlossene Geräte (OUTPUT SELECT)

Gehen Sie wie folgt vor, um das Gerät auszuwählen, das an den Output-Buchsen (MAIN OUT, SUB OUT) angeschlossen ist.

Nach Auswahl eines Geräts sind optimale Einstellungen für dieses selektiert.

#### 1. Drücken Sie den [SYSTEM]-Taster.

2. Wählen Sie mit den [◄] [▶] (PAGE)-Tastern das "IN/ OUT SETTING"-Symbol aus.

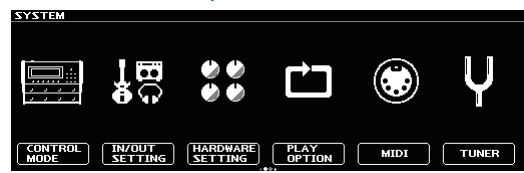

#### 3. Drücken Sie den [2]-Regler.

Das IN/OUT SETTING-Display erscheint.

| IN/OUT SETT. | ING    |      |     |       |       |
|--------------|--------|------|-----|-------|-------|
|              |        |      |     |       |       |
|              |        |      |     |       |       |
|              |        |      |     |       |       |
|              |        |      |     |       |       |
|              |        |      |     |       |       |
|              |        |      |     |       |       |
| GK           | NORMAL | MATN | SUB |       | 1158  |
| SETTING      | IN     | OUT  | OUT | TOTAL | AUDIO |
|              |        | l J  | l J | 1     |       |
|              |        | ·    |     |       |       |
|              |        |      |     |       |       |
|              |        |      |     |       |       |

4. Drücken Sie den [3]-Regler oder [4]-Regler. Das MAIN OUT-Display oder SUB OUT-Display erscheint.

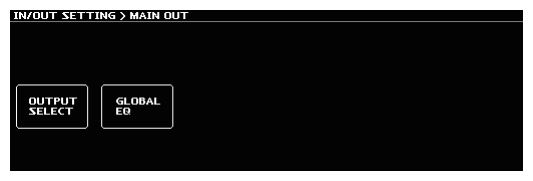

Drücken Sie den [1]-Regler.

Das OUTPUT SELECT-Display erscheint.

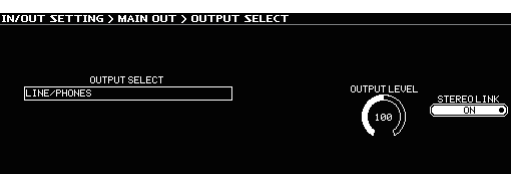

#### 5. Drehen Sie den [1]-Regler.

Das angeschlossene Gerät (Typ des Verstärkers) wird ausgewählt.

| OUTPUT SELECT         | Beschreibung                                                                                                    |  |  |
|-----------------------|----------------------------------------------------------------------------------------------------|--|--|
| LINE/PHONES           | Wählen Sie diese Einstellung, wenn Sie einen<br>Kopfhörer verwenden oder den SY-1000 an<br>einem Keyboard-Verstärker, Mixer oder Digital<br>Recorder angeschlossen ist.                   |  |  |
| JC-120 RETURN         | Wählen Sie diese Einstellung, wenn der SY-1000<br>an der RETURN-Buchse eines Roland JC-120<br>Gitarrenverstärkers angeschlossen ist.                                                      |  |  |
| JC-120 INPUT          | Wählen Sie diese Einstellung, wenn der SY-1000<br>an der INPUT-Buchse eines Roland JC-120<br>Gitarrenverstärkers angeschlossen ist.                                                       |  |  |
| COMBO AMP 1<br>RETURN | Wählen Sie diese Einstellung, wenn der<br>SY-1000 an der RETURN-Buchse eines<br>Combo-Verstärkers (Amp und Lautsprecher<br>in einem Gehäuse) mit einem Lautsprecher<br>angeschlossen ist. |  |  |

English

| Ζ        |
|----------|
| P        |
| <b>d</b> |
| ē        |
| 2        |
| ¥.       |
| ā        |
| 5        |

| OUTFOI SELECT            | beschreibung                                                                                                    |
|--------------------------|----------------------------------------------------------------------------------------------------|
| COMBO AMP 1<br>INPUT     | Wählen Sie diese Einstellung, wenn der<br>SY-1000 an der Guitar INPUT-Buchse eines<br>Combo-Verstärkers (Amp und Lautsprecher<br>in einem Gehäuse) mit einem Lautsprecher<br>angeschlossen ist. |
| COMBO AMP 2<br>RETURN    | Wählen Sie diese Einstellung, wenn der<br>SY-1000 an der RETURN-Buchse eines<br>Combo-Verstärkers (Amp und Lautsprecher<br>in einem Gehäuse) mit zwei Lautsprechern<br>angeschlossen ist.       |
| COMBO AMP 2<br>INPUT     | Wählen Sie diese Einstellung, wenn der<br>SY-1000 an der Guitar INPUT-Buchse eines<br>Combo-Verstärkers (Amp und Lautsprecher<br>in einem Gehäuse) mit zwei Lautsprechern<br>angeschlossen ist. |
| STACK AMP<br>RETURN      | Wählen Sie diese Einstellung, wenn das Gerät<br>an der RETURN-Buchse eines Stack-Verstärkers<br>angeschlossen ist.                                                                              |
| STACK AMP<br>INPUT       | Wählen Sie diese Einstellung, wenn das Gerät<br>an der INPUT-Buchse eines Stack-Verstärkers<br>angeschlossen ist.                                                                               |
| BASS AMP WITH<br>TWEETER | Wählen Sie diese Einstellung, wenn das Gerät an<br>einem Bass-Verstärker mit Höhen-Lautsprecher<br>angeschlossen ist.                                                                           |
| BASS AMP NO<br>TWEETER   | Wählen Sie diese Einstellung, wenn das<br>Gerät an einem Bass-Verstärker ohne Höhen-<br>Lautsprecher angeschlossen ist. Die hohen<br>Frequenzen werden angepasst.                               |

#### 6. Drücken Sie den [EXIT]-Taster.

Das Play-Display erscheint wieder.

## Einstellungen für den Pickup (GK SETTING)

Nehmen Sie detallierten Einstellngen für den GK-Pickup vor, damit der SY-1000 optimal von der Gitarre bzw. Bass-Gitarre angesteuert wird.

Der SY-1000 kann 10 Typen von diesen Einstellungen sichern (GK SETTING).

Als Beispiel wird das Sichern unter SETTING: [1] beschrieben.

#### HINWEIS

Die zuletzt gewählte GK-Einstellung wird auch nach Ausschalten des Geräts gespeichert. Sie müssen diesen Vorgang nicht erneut ausführen.

#### 1. Drücken Sie den [SYSTEM]-Taster.

2. Wählen Sie mit den [◄] [►] (PAGE)-Tastern das "IN/ OUT SETTING"-Symbol aus.

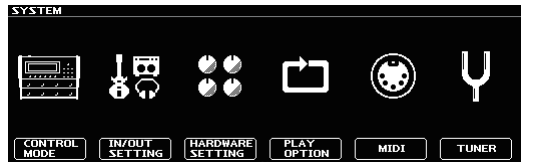

#### 3. Drücken Sie den [2]-Regler.

Das IN/OUT SETTING-Display erscheint.

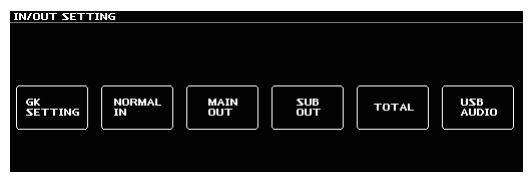

#### 4. Drücken Sie den [1]-Regler.

Das GK SETTING-Display erscheint.

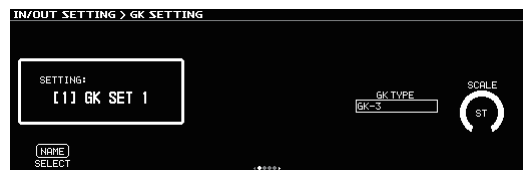

## 5. Drehen Sie den [1]-Regler, um SETTING: [1] auszuwählen.

Die Pickup-Einstellungen werden unter SETTING: [1] gespeichert.

#### HINWEIS

Die Pickup-Einstellungen werden automatisch unter der Nummer (SETTING: [1]–[10]) gespeichert, die bei Schritt 5 ausgewählt wurde.

## Bestimmen des Pickup-Typs

Wählen Sie den Pickup-Typ aus, der auf bzw. in Ihrer Gitarre bzw. Bass-Gitarre installiert ist.

#### 6. Verwenden Sie im Guitar-Modus den [5]-Regler. Verwenden Sie im Bass-Modus den [4]-Regler.

| GK PU TYPE<br>(GUITAR MODE) | Beschreil                                                                                                    | eibung          |  |  |
|-----------------------------|----------------------------------------------------------------------------------------------------|-----------------|--|--|
| GK-3                        | Wählen Sie diese Einstellung für den Roland<br>GK-3.                                                                   |                 |  |  |
| GK-2A                       | Wählen Sie diese Einstellung, wenn Sie einen<br>Roland GK-2A oder eine Gitarre mit eingebautem<br>GK-Pickup verwenden. |                 |  |  |
| GC-1                        | Wählen Sie diese Einstellung für die Roland<br>V-Guitar GC-1.                                                          |                 |  |  |
| PIEZO                       |                                                                                                    | (flat response) |  |  |
| PIEZO F                     | <b>D</b> .                                                                                                    | Fishman         |  |  |
| PIEZO G                     | Piezo<br>Pickup                                                                                                    | Graph Tech      |  |  |
| PIEZO L                     |                                                                                                    | L.R. Baggs      |  |  |
| PIEZO R                     |                                                                                                    | RMC             |  |  |

| GK PU TYPE<br>(BASS MODE) | Beschrei                                                                                                    | bung            |  |
|---------------------------|----------------------------------------------------------------------------------------------------|-----------------|--|
| GK-3B                     | Wählen Sie diese Einstellung für den Roland<br>GK-3B.                                                                       |                 |  |
| GK-2B                     | Wählen Sie diese Einstellung, wenn Sie einen<br>Roland GK-2B oder eine Bass-Gitarre mit<br>eingebautem GK-Pickup verwenden. |                 |  |
| PIEZO                     |                                                                                                    | (flat response) |  |
| PIEZO G                   | Piezo<br>Pickup                                                                                                    | Graph Tech      |  |
| PIEZO R                   |                                                                                                    | RMC             |  |

#### HINWEIS

- Ein Piezo-Tonabnehmer wird auf der Brücke der Gitarre montiert und nimmt die Schwingungen der Saiten auf.
- Wenn Sie den Typ des Piezo-Tonabnehmers Ihrer Gitarre nicht kennen, wählen Sie die Einstellung, die den besten Sound erzeugt.
- Sie können nach Auswahl des Piezo-Pickup weitere Einstellungen für den Klang-Charakter (hohe und tiefe Frequenzen) vornehmen.

### Bestimmen des Abstands zwischen Brücke und Sattel

Stellen Sie den Abstand zwischen Brücke und Sattel ein.

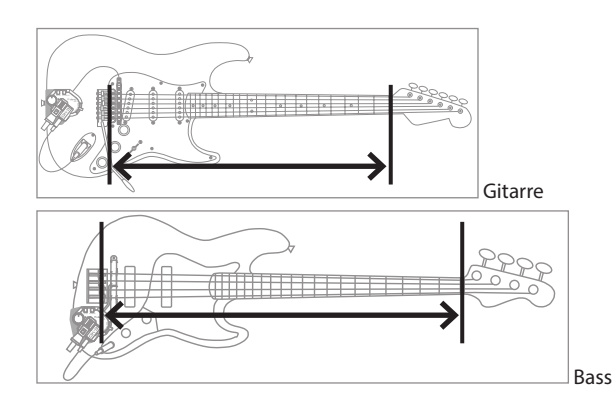

#### 7. Verwenden Sie im Guitar-Modus den [6]-Regler. Verwenden Sie im Bass-Modus den [5]-Regler.

Stellen Sie die Länge ein, die zu Ihrer Gitarre bzw. Bass-Gitarre passt. Wenn Sie den GUITAR MODE verwenden, wählen Sie "ST (648mm)" für eine Standard Stratocaster-Gitarre oder "LP (628mm)" für eine Les Paul-Gitarre.

Wenn Sie den BASS MODE verwenden, wählen Sie LONG JB/PB (864 mm) für einen Standard Jazz Bass oder Precision Bass.

#### HINWEIS

Dieser Parameter wird nicht angezeigt, wenn GK PU TYPE auf "Roland V-Guitar GC-1" gestellt ist.

## Bestimmen der Position des Pickup (nur im Bass Mode)

Bestimmen Sie die Position des GK-Pickup, der auf Ihrer Bass-Gitarre installiert ist.

#### HINWEIS

Wenn auf Ihrer Bass-Gitarre ein GK-Pickup installiert ist, fahren Sie direkt mit Schritt 9 "Bestimmen des Abstands von der Brücke" (S. 9) fort.

#### 8. Drehen Sie den [6]-Regler.

Bestimmen Sie die GK PU POSITION abhängig von der Position des installierten GK-Pickup.

#### für einen 4-Saiten-Bass

F

| GK PU<br>POSITION                            | 4STR-1 | 4STR-2 | 4STR-3 |
|----------------------------------------------|--------|--------|--------|
| 1. Saite<br>2. Saite<br>3. Saite<br>4. Saite |        |        |        |

#### für einen 5-Saiten-Bass

 GK PU

 POSITION
 5STR-Lo1
 5STR-Lo2
 5STR-Hi1
 5STR-Hi2

 1. Saite  $\rightarrow$  1. Saite  $\rightarrow$  1.

4 Saite

#### für einen 6-Saiten-Bass

Low B Saite

| GK PU<br>POSITION |                                                                                         | 6STR |
|-------------------|-----------------------------------------------------------------------------------------|------|
|                   | High C Saite →<br>1. Saite →<br>2. Saite →<br>3. Saite →<br>4. Saite →<br>Low B Saite → |      |

English

田本語

Deutsch

Français

### Bestimmen des Abstands von der Brücke

Sie können für jede Saite den Abstand zwischen Brücke und Mitte des Pickup einstellen.

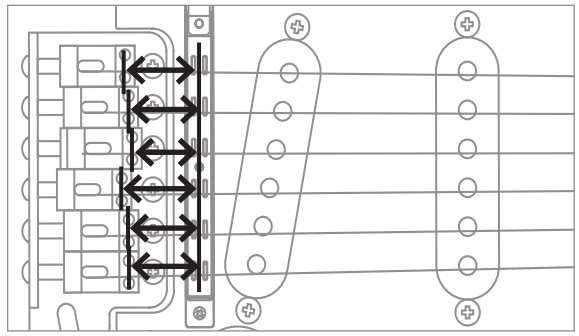

## 9. Wählen Sie mit den [◀] [▶] (PAGE)-Tastern das DISTANCE-Display aus.

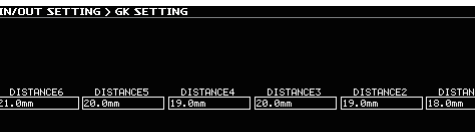

#### 10. Drehen Sie die [1]–[6]-Regler.

Damit wird der Abstand zwischen Brücke und Mitte des Pickup eingestellt.

#### HINWEIS

Diese Einstellung ist nicht notwendig, wenn GK PU TYPE auf "Roland V-Guitar GC-1" gestellt oder ein Piezo-Tonabnehmer ausgewählt ist.

## Einstellen der Empfindlichkeit des Pickup

Wenn die Abstände zwischen den einzelnen Saiten und des GK-Pickup unterschiedlich sind, sind auch die erzeugten Lautstärkewerte unterschiedlich. Sie können diese Lautstärke-Unterschiede durch Verändern der Empfindlichkeit des Pickup ausgleichen.

## 11. Wählen Sie mit den [◀] [▶] (PAGE)-Tastern das SENS-Display aus.

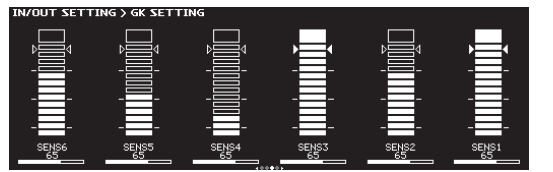

12. Spielen Sie jede Saite mit maximaler Lautstärke und stellen Sie mit den [1]–[6]-Reglern die Werte so ein, dass im Display das Level Meter bis zum Dreieck-Symbol ausschlägt.

#### HINWEIS

Abhängig von der verwendeten Gitarre bzw. Bass-Gitarre kann es vorkommen, dass das Level Meter auch bei minimaler Empfindlichkeit maximal ausschlägt. Stellen Sie in diesem Fall den Abstand zwischen GK-Pickup und Saite höher ein als normalerweise empfohlen.

## Stimmen der Gitarre (TUNER)

Das SY-1000 besitzt sowohl ein konventionelles monophones Stimmgerät für das Stimmen einer Saite z. Zt. (SINGLE MODE) und einen Polyphonic Tuner, mit dem Sie alle offenen Saiten gleichzeitig stimmen können (MULTI MODE).

 Drücken Sie gleichzeitig die Schalter BANK [▼] und BANK [▲].

Das TUNER-Display erscheint.

2. Wählen Sie mit den [◄] [►] (PAGE)-Taster den Tuner-Modus aus.

| TUNER MODE  | Beschreibung                                                     |
|-------------|------------------------------------------------------------------|
| MULTI MODE  | Sie können bis zu sechs Saiten gleichzeitig spielen und stimmen. |
| SINGLE MODE | Sie können eine Saite z. Zt. spielen und stimmen.                |

3. Spielen Sie eine offene Saite und stimmen Sie diese so, dass nur die mittlere Stimmanzeige leuchtet.

## Einstellungen für den Tuner

Diese Einstellungen bestimmen, wie das Stimmgerät arbeitet.

| Parameter | Wert Beschreibung                       |                                                                                                    |  |
|-----------|-----------------------------------------|----------------------------------------------------------------------------------------------------|--|
| РІТСН     | 435-445Hz<br>(Voreinstellung:<br>440Hz) | bestimmt die Referenz-Tonhöhe.                                                                                                    |  |
|           | MUTE                                    | Der Sound ist während des<br>Stimmvorgangs stummgeschaltet.                                                                                |  |
| OUTPUT    | BYPASS                                  | Während des Stimmvorgangs<br>wird das in den GK IN/GUITAR<br>INPUT-Anschluss geleitete Signal<br>unverändert (ohne Effekte)<br>ausgegeben. |  |
|           |                                         | Alle Modeling-Einstellungen und<br>Effekte sind dabei ausgeschaltet.                                                                       |  |
|           | THRU                                    | Während des Stimmvorgangs wird<br>das Gitarrensignal mit Effekten<br>und Modeling-Einstellungen<br>ausgegeben.                             |  |

Italiano

## Grundsätzliche Bedienung

In diesem Abschnitt wird beschrieben, wie die Taster und Regler des SY-1000 verwendet und die Display-Anzeigen umgeschaltet werden.

## Display (Play-Anzeige)

Die nach Einschalten des SY-1000 erscheinende Anzeige wird als "Play-Display" bezeichnet.

## Display 1

Im Display werden die Bank-Nummer und Patch-Nummer mit großen Zeichen angezeigt.

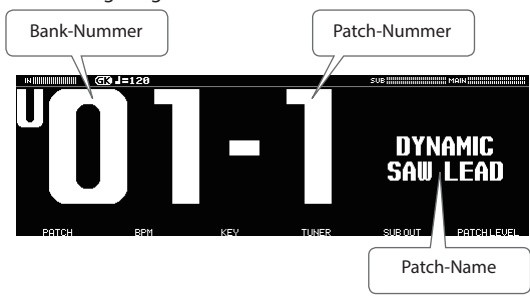

## Display 2

Im Display werden die Bank-Nummer, Patch-Nummer und der Patch-Name angezeigt.

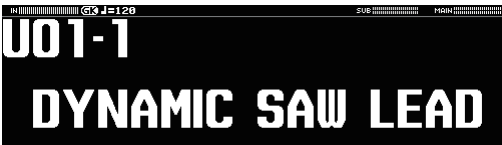

## Display 3

Im Display werden die den Pedalschaltern zugewiesenen Funktionen angezeigt.

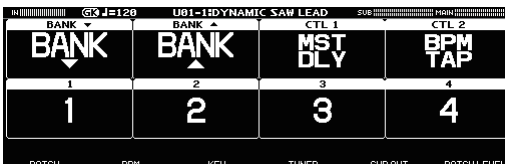

## Display 4

Im Display werden die Verbindungen der INST- und Effektblöcke (CHAIN) angezeigt.

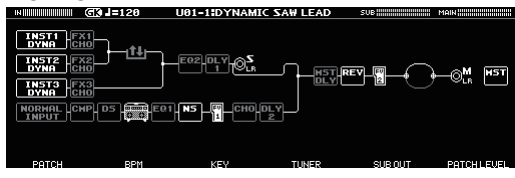

## Die Symbole im Display

|                                          | )                                                                                                    |
|------------------------------------------|----------------------------------------------------------------------------------------------------|
| GK J=120                                 |                                                                                                    |
| Ů.                                       | DYNAMIC<br>Saw Lead                                                                                                    |
| Symbol                                   | Reschreibung                                                                                                    |
|                                          | beschreibung<br>bestimmt die Eingangs-Lautstärke des<br>am GK IN-Anschluss anliegenden Signals.<br>* In einem normalen Patch (S. 12)<br>wird der Pegel des Gitarrensignals<br>angezeigt.                                                         |
| MAIN (                                   | zeigt den Ausgangspegel der MAIN<br>OUTPUT- und SUB OUTPUT-Buchsen an.                                                                                                    |
|                                          | zeigt den Eingangspegel der RETURN-<br>Buchse an.<br>* wird im EFFECTS Edit-Display<br>angezeigt.                                                                                                    |
| SND                                      | zeigt den Ausgangspegel der SEND-<br>Buchse an.<br>* wird im EFFECTS Edit-Display<br>angezeigt.                                                                                                    |
| 0UT                                      | zeigt den Ausgangspegel des<br>ausgewählten Effektblocks an.<br>* wird im EFFECTS Edit-Display<br>angezeigt.                                                                                                    |
| BAL !!!!!!!!!!!!!!!!!!!!!!!!!!!!!!!!!!!! | zeigt BALANCER1–3 und MIXER<br>BALANCE an.<br>* wird im EFFECTS Edit-Display<br>angezeigt.                                                                                                    |
| <b>J</b> =120                            | zeigt das Tempo (BPM) an.                                                                                                    |
|                                          | blinkt im Rhythmus des eingestellten<br>Tempos.                                                                                                    |
| GK                                       | wird angezeigt, wenn ein GK-Patch<br>(S. 12) ausgewählt ist.<br>Bei Auswahl eines normalen Patches<br>(S. 12) wird dieses Symbol dunkel<br>angezeigt.                                                                                            |
| 400401                                   | Wenn eine Display-Anzeige über<br>mehrere Seiten veteilt ist, wird hier die<br>Position der aktuell gewählten Seite<br>angezeigt.<br>zeigt die Seiten-Nummer an, welche<br>Sie mit den [◄] [►] (PAGE)-Tastern<br>(Edit-Display) angewählt haben. |

## Die Bedienvorgänge im Display

Sie können im Play-Display die [1]–[6]-Regler drehen bzw. drücken, um die im unteren Teil des Displays angezeigten Parameter einzustellen.

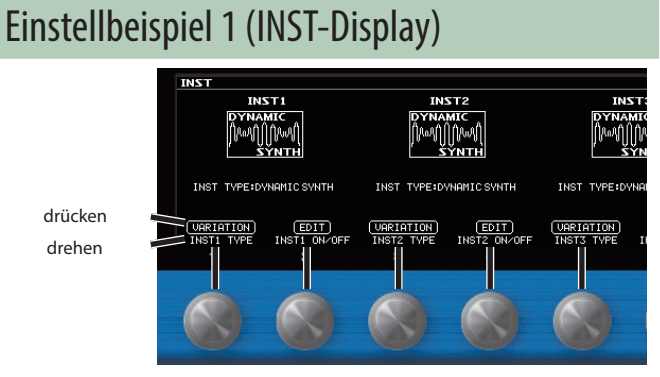

| Bedienvorgang          | Beschreibung                                                                                |
|------------------------|---------------------------------------------------------------------------------------------|
| den [1]-Regler drehen  | verändert den INST TYPE von INST1.                                                          |
| den [1]-Regler drücken | ruft ein Display auf, in dem Sie die INST<br>TYPE-Variation für INST1 umschalten<br>können. |
| den [2]-Regler drehen  | schaltet INST1 ein bzw. aus.<br>Bei "aus" erscheint das Symbol im<br>Display grau.          |
| den [2]-Regler drücken | ruft das Edit-Display für INST1 auf.                                                        |

#### HINWEIS

Sie können wie bei INST1 die INST2-Einstellungen mit den Reglern [3] und [4] sowie die INST3-Einstellungen mit den Reglern [5] und [6] verändern.

## Einstellbeispiel 2 (INST Edit-Display)

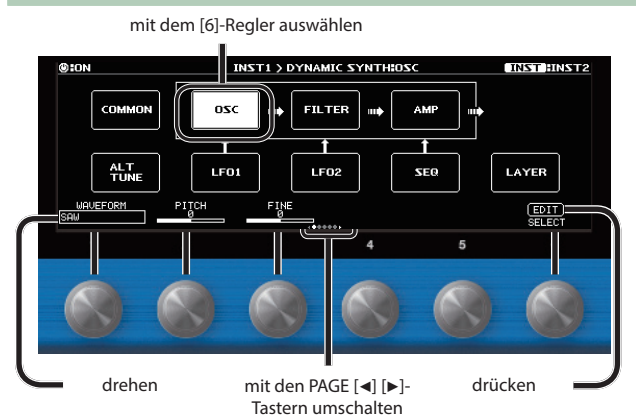

| Bedienvorgang                        | Beschreibung                                                        |
|--------------------------------------|---------------------------------------------------------------------|
| die [1]–[5]-Regler drehen            | verändern die Werte der Parameter.                                  |
| den [6]-Regler drehen                | Auswahl eines Blocks für die Editierung                             |
| den [6]-Regler drücken               | Eine Liste aller Parameter des<br>gewählten Blocks wird aufgerufen. |
| die [◀] [▶] (PAGE)-Taster<br>drücken | schaltet die Parameter-Anzeige um.                                  |

## Einstellbeispiel 3 (EFFECT Edit-Display)

| OUT                                                                                              | Ty J=120 FX1:CHORUS SUB                                          |
|--------------------------------------------------------------------------------------------------|------------------------------------------------------------------|
| UNSTI PAL<br>DYNA<br>INSTZ PAL<br>DYNA<br>UNSTI PAL<br>INSTS PAL<br>NYMA<br>NYMA<br>NYMA<br>INST |                                                                  |
| drehen                                                                                           | MODE RATE DEPTH PRE-DELRY                                        |
|                                                                                                  |                                                                  |
| Bedienvorgang                                                                                    | Beschreibung                                                     |
| die [1]–[5]-Regler drehen                                                                        | verändern die Werte der Parameter.                               |
| den [6]-Regler drehen                                                                            | Auswahl eines Blocks für die Editierung                          |
| den [6]-Regler drücken                                                                           | schaltet den ausgewählten Block ein<br>bzw. aus.                 |
| den [6]-Regler gedrückt<br>halten                                                                | Eine Liste aller Parameter des gewählten Blocks wird aufgerufen. |
| den [6]-Regler drücken,<br>während Sie diesen<br>drehen.                                         | verschiebt die Position des<br>ausgewählten Blocks.              |

#### HINWEIS

Um den Wert in größeren Schritten zu verändern, drücken Sie einen der [1]–[5]-Regler, während Sie diesen drehen.

Deutsch

English

## Die Struktur und die Patches des SY-1000

Der SY-1000 besitzt drei Klangerzeugungs-Systeme (die INST-Blöcke) und Effekte (FX-Blöcke), die beliebig verbunden und verändert werden können.

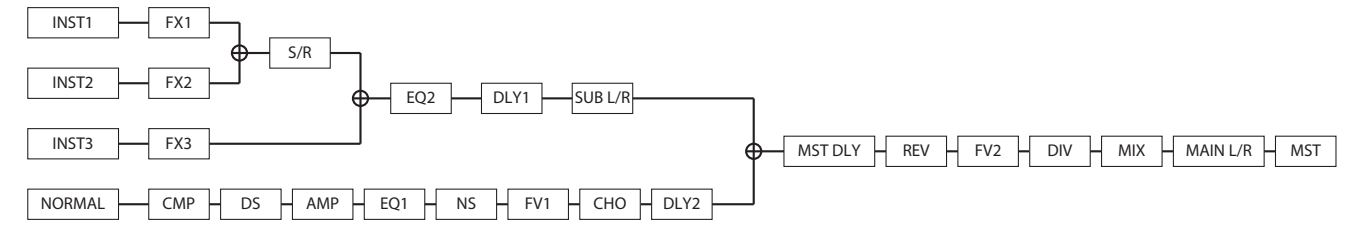

Die INST-Einstellungen und die Kombination der Effekte werden zusammen in einem "Patch" gespeichert.

Ein Set aus vier Patches wird als "Bank" bezeichnet.

Die 200 Patch-Speicher des SY-1000 sind in Bänke (1–50) und Nummern (1–4) aufgeteilt.

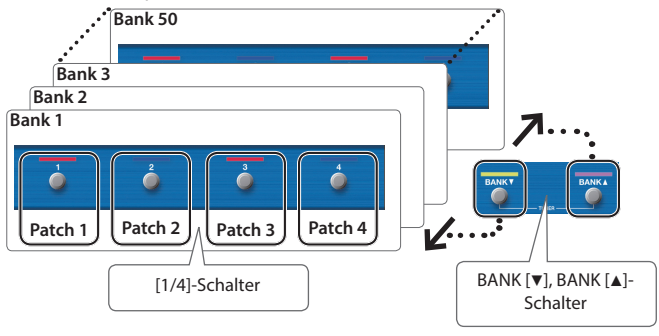

## Die Bank-Typen

Der SY-1000 besitzt zwei Bank-Typen.

| Bank-Typen               | Beschreibung                                                                                                    |
|--------------------------|----------------------------------------------------------------------------------------------------|
| Preset-Bank<br>(P01–P50) | Diese Bänke können selber nicht überschrieben<br>werden, Sie können aber ein Preset-Patch in den<br>User-Bereich übertragen und dort verändern und<br>speichern. |
| User-Bank<br>(U01–U50)   | Diese können überschrieben werden.                                                                                                    |

## Die Patch-Typen

Der SY-1000 besitzt zwei Patch-Typen.

| Patch-Typen  | Beschreibung                                                                                                    |  |
|--------------|----------------------------------------------------------------------------------------------------|--|
| CK Datch     | Dieses sind Patches für eine Gitarre bzw. Bass-<br>Gitarre mit installiertem GK-Pickup.                                                                                                    |  |
| GK Patch     | Wenn ein solches Patch ausgewählt ist, wird im Display des <b>GK</b> ein GK-Symbol angezeigt.                                                                                                    |  |
|              | Dieses sind Patches für eine normale Gitarre<br>bzw. Bass-Gitarre, die an der GUITAR INPUT-<br>Buchse angeschlossen ist. Diese Patches können<br>verwendet werden, auch wenn kein GK-Pickup<br>installiert ist. |  |
| Normal Patch | Diese Patches sind auch verwendbar, wenn das<br>orignale Gitarren- bzw. Bass- Signal durch den GK-<br>Pickup geleitet wird.                                                                                     |  |
|              | Wenn Sie ein normales Patch ausgewählt haben, ist<br>das GK-Symbol erloschen.                                                                                                    |  |
|              | * DYNAMIC SYNTH ist der einzige INST TYPE, der für<br>normale Patches ausgewählt werden kann.                                                                                                    |  |

## Auswahl eines Patches

Wenn Sie das Patch umschalten, wird der Klangcharakter verändert.

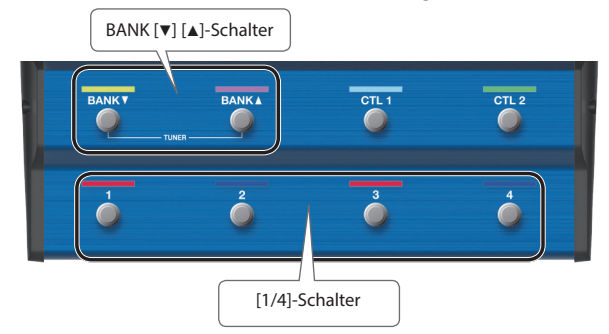

- Wählen Sie mit den BANK [▼] [▲]-Schaltern die gewünschte Bank aus.
- 2. Wählen Sie mit den [1]–[4]-Schaltern das gewünschte Patch aus.

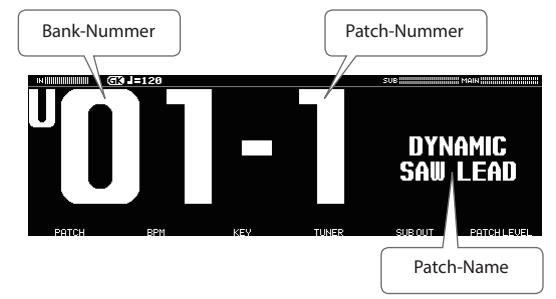

#### HINWEIS

Sie können die Patches auch mit dem [1]-Regler unterhalb des Displays umschalten.

## Editieren eines Patches

Sie können ein Patch erstellen, indem Sie die Parameter der INST-Blöcke und Effektblöcke editieren sowie diese kombinieren.

## Verändern der INST-Einstellungen

#### 1. Drücken Sie den [INST]-Taster.

Das INST-Display erscheint.

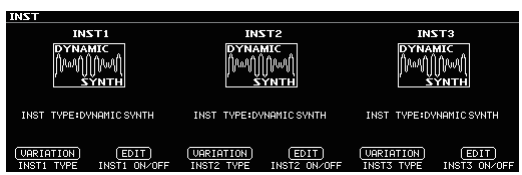

#### 2. Drehen Sie die [1]–[6]-Regler.

Im INST-Display wird der INST TYPE für INST1–INST3 angezeigt.

| Bedienvorgang          | Beschreibung                                                                                |
|------------------------|---------------------------------------------------------------------------------------------|
| den [1]-Regler drehen  | verändert den INST TYPE von INST1.                                                          |
| den [1]-Regler drücken | ruft ein Display auf, in dem Sie die INST<br>TYPE-Variation für INST1 umschalten<br>können. |
| den [2]-Regler drehen  | schaltet INST1 ein bzw. aus.<br>Bei "aus" erscheint das Symbol im<br>Display grau.          |
| den [2]-Regler drücken | ruft das Edit-Display für INST1 auf.                                                        |

#### HINWEIS

Sie können wie bei INST1 die INST2-Einstellungen mit den Reglern [3] und [4] sowie die INST3-Einstellungen mit den Reglern [5] und [6] verändern.

## Editieren der INST-Einstellungen

Sie können die INST-Einstellungen im Detail verändern. Als Beispiel wird das Verändern der Parameter im DYNAMIC SYNTH-Display von INST1 beschrieben.

#### 1. Drücken Sie im INST-Display den [2]-Regler.

Das INST1-Display erscheint.

\* Die Display-Seiten sind abhängig vom INST TYPE unterschiedlich.

## 2. Wählen Sie mit dem [6]-Regler den Effektblock aus, der editiert werden soll.

| ON          |        | INST1 > I  | DYNAMIC SYNT | HIOSC | INST BOAT        |
|-------------|--------|------------|--------------|-------|------------------|
|             | COMMON | 0SC III)   | FILTER       | AMP   |                  |
|             |        | t          | î            | T T   |                  |
|             |        | LF01       | LF02         | SEQ   | LAYER            |
| WAVE<br>SAW | FORM   | PITCH FINE |              |       | (EDIT)<br>SELECT |

Der entsprechende Block wird weiß angezeigt.

 Drehen Sie die [1]–[5]-Regler, um die Parameter-Einstellungen zu verändern.

#### HINWEIS

- Um den Wert in größeren Schritten zu verändern, drücken Sie den Regler, während Sie diesen drehen.
- Sie können die Parameter-Seiten auch mit den PAGE [◀] [▶] anwählen.
- Die Anzahl der Parameter und Display-Seiten sind abhängig vom ausgewählten Effekt.
- Sie können im Edit-Display den [INST]-Taster drücken, um auf das Edit-Display eines anderen INST-Blocks umzuschalten.

## Betrachten aller Parameter während des Editier-Vorgangs

Sie können, während die Liste aller Parameter des aktuell gewählten Blocks aufgerufen ist, diese Einstellungen editieren.

#### 1. Drücken Sie im Edit-Display den [6]-Regler.

Eine Liste aller Parameter des gewählten Blocks wird aufgerufen.

| ION             |                     | INST1 > DYNAM        | AIC SYNTHIOS        | c            | INST HINS |
|-----------------|---------------------|----------------------|---------------------|--------------|-----------|
| RING SW<br>OFF  | RING PITCH<br>+12   | RING FINE            | RING DEPTH          | LOW VELO CUT |           |
| SYNC SW         | SYNC PITCH          | SYNC FINE            | SYNC DEPTH          |              |           |
| MONO/POLY SW    | PORTA SW<br>OFF     | PORTA RATE           | PORTA MODE<br>MODE1 |              |           |
| P. ENV ATTACK   | P. ENV DEPTH<br>+10 | P. BEND DEPTH<br>+12 | P. BEND CTL         |              |           |
| WAVEFORM<br>SAW | PITCH               | FINE                 |                     |              |           |

#### 2. Drehen Sie die [1]–[6]-Regler, um die Parameter-Einstellungen zu verändern.

#### HINWEIS

Sie können die Parameter-Seiten auch mit den PAGE [◀] [▶] anwählen.

日本語

## Sichern der editierten INST-Einstellungen (VARIATION)

Sie können Ihre Einstellungen für ein Instrument als "VARIATION" sichern. Eine Variation kann auch von einem anderen Patch verwendet werden und daher ideal für das Sound Design.

#### 1. Drücken Sie im Edit-Display den [1]-Regler.

Das VARIATION-Display erscheint.

| VARIATION |                                                                                          |           |    |           |
|-----------|------------------------------------------------------------------------------------------|-----------|----|-----------|
|           | VARIA                                                                                    | TION      |    |           |
|           | INST1 DYNA                                                                               | MIC SYNTH |    |           |
|           | РАТСН                                                                                    |           | N  |           |
|           | 01 SIMPLE SAW<br>02 FAT SAW BRASS<br>03 SIMPLE SQUARE<br>04 LOUD PURPLE<br>05 S-SAW LEAD |           |    |           |
| (+VARIA   | IION                                                                                     |           | ОК | VARIATION |

#### HINWEIS

Sie können das Variation-Display auch aus dem INST Edit-Display wie folgt aufrufen.

1. Wählen Sie im Edit-Display den "COMMON"-Block aus.

| ION            | INST1 > D     | YNAMIC SYNTH           | COMMON   | INST HOLE        |
|----------------|---------------|------------------------|----------|------------------|
| COMMON         | OSC III       | FILTER                 |          | •                |
|                | LF01          | LF02                   | T<br>SE0 | LAYER            |
| INST ON/OFF IN | ISTLEVEL NORM | IXSU NORMIXL<br>FF 100 | EVEL     | (EDIT)<br>SELECT |

- 2. Wählen Sie die letzte Seite mit den PAGE [◄][►]-Tastern aus.
- 3. Drücken Sie den [5]-Regler.

#### 4. Drücken Sie den [2]-Regler.

Das VARIATION WRITE-Display erscheint.

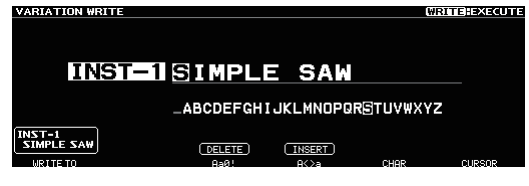

- 5. Wählen Sie mit dem [1]-Regler die gewünschte Ziel-Speichernummer aus.
- 6. Verändern Sie den Namen mithilfe der [3]–[6]-Regler.

#### 7. Drücken Sie den [WRITE]-Taster.

Die Variation-Einstellungen werden gesichert. Wenn Sie den Vorgang abbrechen möchten, drücken Sie den [4]-Regler.

## Abrufen einer gespeicherten INST-Variation

1. Drücken Sie im INST-Display einen der Regler [1] (INST1), [3] (INST2) oder [5] (INST3). Das VARIATION-Display erscheint.

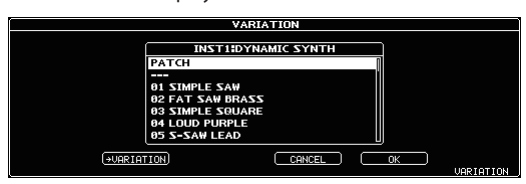

2. Drehen Sie den [6]-Regler, um die gewünschte Variation auszuwählen.

Sie können den Sound auch während des Auswählens der Variation abhören.

**3.** Drücken Sie den [5]-Regler, um die ausgewählte Variation abzurufen.

## Editieren der Effekte

Sie können die Effekt-Einstellungen editieren sowie die Reihenfolge der Blöcke (wie Output und Send/Return) in der Effektkette verändern.

## Grundsätzlicher Vorgang für das Editieren von Effekten

#### 1. Drücken Sie den [EFFECT]-Taster.

Das Edit-Display (die Effektkette) erscheint.

| our::::::::::::::::::::::::::::::::::::                                                  | =120         | REVERB        | SUB | MAIN                |
|------------------------------------------------------------------------------------------|--------------|---------------|-----|---------------------|
| INST1 FX1<br>DYNA CHO<br>INST2 FX2<br>DYNA CHO<br>INST3 FX3<br>DYNA CHO<br>NORMAL CMP DS |              |               |     | )—© <u>M</u> ₩5T    |
| TYPE<br>PLATE                                                                            | TIME<br>2.5s | PRE-DELAY DEI |     | (OFF/ON)<br>SEL/MOU |

2. Wählen Sie mit dem [6]-Regler den Effektblock aus, der editiert werden soll.

Der ausgewählte Effektblock ist im Display hervorgehoben umrahmt.

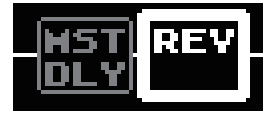

\* Durch Drücken des [6]-Reglers können Sie den ausgewählten Effekt ein- bzw. wieder ausschalten. Ausgeschaltete Effekt sind im Display grau angezeigt, eingeschaltete Effekt sind im Display weiß angezeigt.

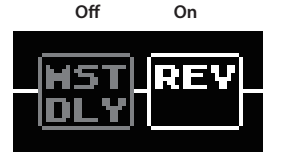

3. Verändern Sie die Parameterwerte mithilfe der [1]– [5]-Regler unterhalb des Displays.

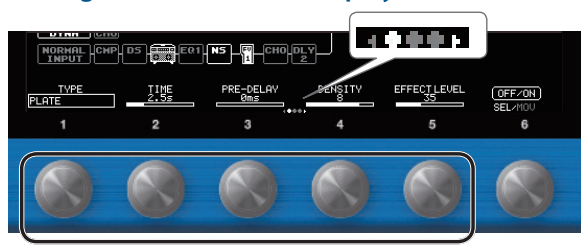

Wählen Sie mit den PAGE [4][▶]-Tastern den gewünschten Parameter-Seite aus. Die aktuell gewählte Seite wird in einer Symbolleiste unten in der Mitte des Display angezeigt.

- \* Um den Wert in größeren Schritten zu verändern, drücken Sie den Regler, während Sie diesen drehen.
- \* Die Anzahl der Parameter und Display-Seiten sind abhängig vom ausgewählten Effekt.

### Editieren und Betrachten aller Parameter

Sie können, während die Liste aller Parameter des aktuell gewählten Blocks aufgerufen ist, diese Einstellungen editieren.

#### 1. Halten Sie im Edit-Display den [6]-Regler gedrückt.

Eine Liste aller Parameter des gewählten Blocks wird aufgerufen.

| DION          |                  | REV                 | ERB              |              |           |
|---------------|------------------|---------------------|------------------|--------------|-----------|
|               |                  |                     |                  |              |           |
| DIRECT LEVEL  | LOW CUT<br>160Hz | HIGH CUT<br>4.00kHz | CARRY OVER<br>ON |              | VARIATION |
| TYPE<br>PLATE | TIME<br>2.5s     | PRE-DELAY           | DENSITY          | EFFECT LEVEL |           |
|               |                  |                     |                  |              |           |

2. Drehen Sie die [1]–[6]-Regler, um die Parameter-Einstellungen zu verändern.

#### HINWEIS

Sie können die Parameter-Seiten auch mit den PAGE [◀] [▶] anwählen.

# OID REVENU ORECTLEVEL LOW CUT LOW CUT CREAT OVER VARIATION TYPE TIVE PRE-DELRY DENSITY EFFECTLEVEL PLATE 24.55 DES 35 35

mit den PAGE [◀] [▶]-Tastern umschalten

## Verändern der Effekt-Reihenfolge

Sie können die Effektblöcke (Effekte, Output, Send/Return) in einer Effektkette frei positionieren bzw. verschieben oder auch parallel verschalten.

#### HINWEIS

- Sie können die Reihenfolge der INST1–3-Blöcke und des NORMAL-Blocks verschieben.
- Der MST (MASTER)-Block kann nicht verschoben werden.
- **1. Drücken Sie den [EFFECT]-Taster.** Die Effektkette wird angezeigt.
- 2. Wählen Sie mit dem [6]-Regler den Effektblock aus, dessen Position in der Kette verschoben werden soll.
- **3.** Halten Sie den [6]-Regler gedrückt und drehen Sie diesen nach links oder rechts.

Der ausgewählte Effektblock wird entsprechend nach links bzw. rechts verschoben.

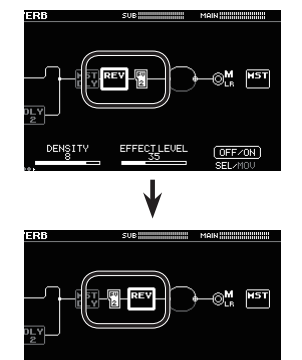

日本語

English

Español

## Sichern der editierten Effekt-Einstellungen (VARIATION)

Sie können Ihre Einstellungen für einen Effekt als "VARIATION" sichern. Eine Variation kann auch von einem anderen Patch verwendet werden und daher ideal für das Sound Design.

#### 1. Drücken Sie den [EFFECT]-Taster.

- 2. Wählen Sie mit dem [6]-Regler den gewünschten Effekt aus.
- 3. Wählen Sie die letzte Seite mit den PAGE [◄][►]-Tastern aus.

| фил <sup></sup>                                                     | G2 1-120 | CUD       | MOIN |
|---------------------------------------------------------------------|----------|-----------|------|
| INST1<br>DYNA<br>INST2<br>DYNA<br>INST3<br>DYNA<br>C<br>NORMAL<br>C |          |           |      |
| CARRY OVER                                                          | 0        | VARIATION |      |

#### 4. Drücken Sie den [5]-Regler.

Das VARIATION-Display erscheint.

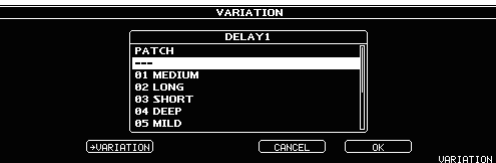

5. Drücken Sie den [2]-Regler.

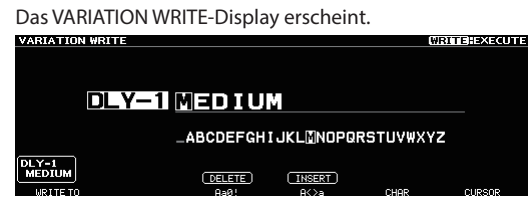

- 6. Wählen Sie mit dem [1]-Regler die gewünschte Ziel-Speichernummer aus.
- 7. Stellen Sie mit den [3]–[6]-Reglern den VARIATION-Namen ein.

#### 8. Drücken Sie den [WRITE]-Taster.

Die Variation-Einstellungen werden gesichert. Wenn Sie den Vorgang abbrechen möchten, drücken Sie den [4]-Regler.

## Abrufen einer gespeicherten Effekt-Variation

- 1. Drücken Sie den [EFFECT]-Taster.
- 2. Wählen Sie mit dem [6]-Regler den gewünschten Effekt aus.
- 3. Wählen Sie die letzte Seite mit den PAGE [◄][►]-Tastern aus.

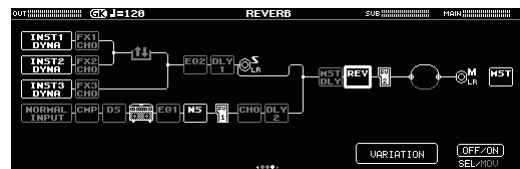

- Drücken Sie den [5]-Regler. Das VARIATION-Display erscheint.
- 5. Drehen Sie den [6]-Regler, um die gewünschte Variation auszuwählen.

Sie können den Sound auch während des Auswählens der Variation abhören.

6. Drücken Sie den [5]-Regler, um die ausgewählte Variation abzurufen.

## Zuweisen der Funktionen für die Fußschalter und das Expression-Pedal

Sie können den Fußschaltern des Geräts sowie den an den CTL3, 4/ EXP1- und CTL5, 6/EXP2-Buchsen angeschlossenen Fußschaltern und Expression-Pedalen eine Vielzahl von Funktionen zuweisen (S. 4).

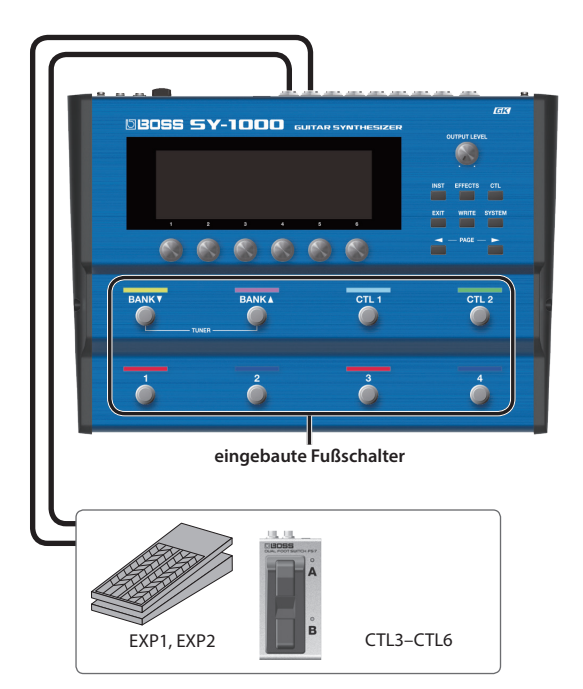

#### 1. Drücken Sie den [CTL]-Taster.

Das CONTROL/ASSIGN-Display erscheint.

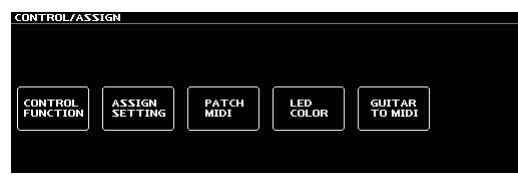

#### 2. Drücken Sie den [1]-Regler.

Das CONTROL FUNCTION-Display erscheint.

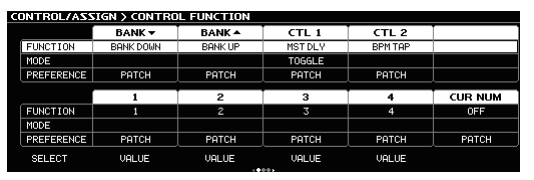

#### 3. Wählen Sie mit dem [1]-Regler den Parameter aus, der editiert werden soll.

Die auswählbaren Parameter sind senkrecht angeordnet.

| CONTROL/ASS | IGN > CONTRO | L FUNCTION |         |         |         |
|-------------|--------------|------------|---------|---------|---------|
|             | DANK _       | DANK A     | ATL 4   | 771.0   |         |
| FUNCTION    | BANK DOWN    | BANK UP    | MST DLY | BPM TAP |         |
| PREFERENCE  | PATCH        | PATCH      | PATCH   | PATCH   |         |
|             | 1            | 2          | 3       | 4       | CUR NUM |
| FUNCTION    | 1            | 2          | 3       | 4       | OFF     |
| MODE        |              |            |         |         |         |
| PREFERENCE  | PATCH        | PATCH      | PATCH   | PATCH   | PATCH   |
| SELECT      | VALUE        | VALUE      | VALUE   | VALUE   |         |
| l           | 2            | 3          | 4       | 5       | 6       |
|             |              |            |         |         |         |

Die Einstellung des ausgewählten Parameters kann verändert werden.

## 4. Verändern Sie die Parameterwerte mit den [2]–[6]-Reglern.

#### HINWEIS

- Sie können die Parameter-Seiten auch mit den PAGE [◄] [►]-Tastern anwählen.
- Die Funktionen f
  ür Fu
  ßschalter und Expression-Pedale m
  üssen normalerweise in jedem Patch eingestellt werden. Sie k
  önnen aber auch bei PREFERENCE=SYSTEM eine Einstellungen f
  ür alle Patches gemeinsam definieren.

### Vornehmen der Zuordnungen im Effect Edit-Display (Quick Assign)

Sie können im Effect Edit-Display (S. 15) einen Parameter auswählen und einem der Schalter zuordnen.

- 1. Drücken Sie den [EFFECT]-Taster.
- 2. Wählen Sie mit dem [6]-Regler den Effektblock aus, der editiert werden soll.
- 3. Halten Sie einen der [1]–[5]-Regler länger gedrückt, um den entsprechenden Parameter zu wählen.

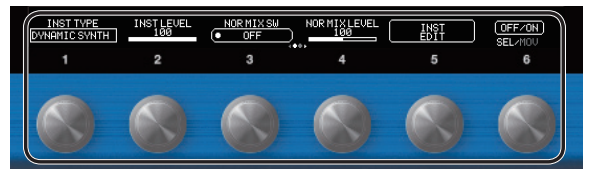

Das ASSIGN MATRIX-Display erscheint.

|    |    |               | TARGET |     | 500    | RCE    |
|----|----|---------------|--------|-----|--------|--------|
| UM | SW | TARGET        | MIN    | MAX | SOURCE | MODE   |
| 1  |    | INST 1 ON/OFF | OFF    | ON  | CTL3   | TOGGLE |
| 2  |    | INST 1 ON/OFF | OFF    | ON  | CTL3   | TOGGLE |
| 3  |    | INST 1 ON/OFF | OFF    | ON  | CTL3   | TOGGLE |
| 4  |    | INST 1 ON/OFF | OFF    | ON  | CTL3   | TOGGLE |
| 5  |    | INST 1 ON/OFF | OFF    | ON  | CTL3   | TOGGLE |
| 6  |    | INST 1 ON/OFF | OFF    | ON  | CTL3   | TOGGLE |

- \* Sie können das ASSIGN MATRIX-Einstelldisplay auch aus allen Parameterlisten-Anzeigen erreichen (S. 13). Eine weitere Alternative ist: [CTL]-Taster drücken → "ASSIGN SETTING".
- 4. Drücken Sie den [1]-Regler, um SW auf "On" zu stellen.

## 5. Verändern Sie die Parameterwerte mit den [2]–[6]-Reglern.

Wählen Sie die gewünschte Parameter-Seite mit den PAGE [◀][►]-Tastern aus.

Stellen Sie bei SOURCE das Pedal oder die MIDI-Meldung ein, das/die als Steuerquelle definiert werden soll.

Español

## Speichern eines Patches

Die INST-Einstellungen und die Kombination der Effekte können in einem Patch gespeichert und direkt aufgerufen werden.

Wenn Sie ein anderes Patch auswählen oder das Gerät ausschalten, ohne vorher die geänderten Einstellungen gesichert zu haben, gehen die aktuellen Einstellungen verloren. Wenn Sie die Änderungen behalten möchten, müssen Sie die Einstellungen aktiv sichern.

#### 1. Drücken Sie den [WRITE]-Taster.

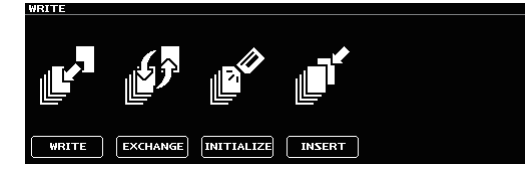

2. Drücken Sie den [1]-Regler, um "WRITE" (PATCH WRITE) auszuwählen.

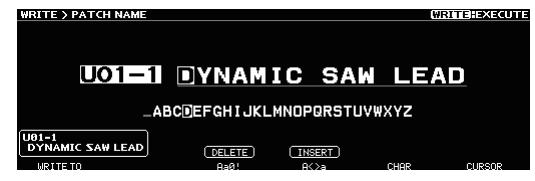

3. Wählen Sie mit dem [1]-Regler die gewünschte Ziel-Speichernummer (U01-1–U50-4).

Verändern Sie bei Bedarf den Patch-Namen mit den [3]–[6]-Reglern.

| Verändern des Namens                                                                                                   |                                          |  |  |  |
|----------------------------------------------------------------------------------------------------|------------------------------------------|--|--|--|
| Bewegen Sie den Cursor mit dem [6]-Regler an die gewünschte<br>Position und ändern Sie das Zeichen mit dem [5]-Regler. |                                          |  |  |  |
| Bedienvorgang                                                                                                    | Beschreibung                             |  |  |  |
| den [3]-Regler drehen                                                                                                  | den Zeichentyp auswählen                 |  |  |  |
| den [3]-Regler drücken ein Zeichen löschen (Delete)                                                                    |                                          |  |  |  |
| den [4]-Regler drehen                                                                                                  | Groß- und Kleinschreibung umschalten     |  |  |  |
| den [4]-Regler drücken                                                                                                 | ein Zeichen einfügen (Insert)            |  |  |  |
| den [5]-Regler drehen                                                                                                  | das Zeichen verändern                    |  |  |  |
| den [6]-Regler drehen                                                                                                  | den [6]-Regler drehen den Cursor bewegen |  |  |  |
|                                                                                                    |                                          |  |  |  |

#### 4. Drücken Sie den [WRITE]-Taster.

Das Patch wird gespeichert.

Wenn Sie den Vorgang abbrechen möchten, drücken Sie den [4]-Regler.

## Einstellungen für den SY-1000

Hier können Sie Einstellungen vornehmen, die den gesamten Bereich des SY-1000 betreffen (System-Parameter).

Weitere Informationen zu den Parametern finden Sie im "SY-1000 Reference Manual" (PDF).

#### 1. Drücken Sie den [SYSTEM]-Taster.

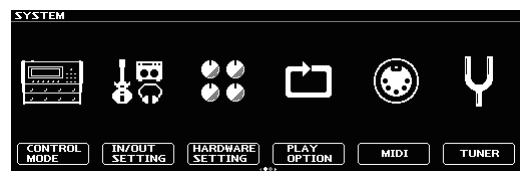

#### HINWEIS

Sie können weitere Parameter durch Drücken der PAGE [◀] [▶]-Taster anzeigen lassen.

#### 2. Drücken Sie einen der [1]–[6]-Regler, um die Parametergruppe auszuwählen.

Ein Sub-Menü erscheint.

| IN/OUT SETTI | ING    |      |     |           |       |
|--------------|--------|------|-----|-----------|-------|
|              |        |      |     |           |       |
|              |        |      |     |           |       |
|              |        |      |     |           |       |
|              |        |      |     |           |       |
|              |        |      |     |           |       |
|              |        |      |     | $\square$ |       |
| GK           | NORMAL | MAIN | SUB | TOTAL     | USB   |
| SETTING      | IN     | OUT  | OUT | I         | AUDIO |
|              |        |      |     |           |       |
|              |        |      |     |           |       |
|              |        |      |     |           |       |
|              |        |      |     |           |       |

**3.** Drücken Sie erneut einen der [1]–[6]-Regler, um den zu editierenden Parameter auszuwählen.

#### 4. Verändern Sie den Wert mit den [1]–[6]-Reglern.

#### HINWEIS

Die Methode der Auswahl der Parameter bzw. Editieren des Werts ist abhängig vom ausgewählten Parameter.

## Abrufen der Werksvoreinstellungen (Factory Reset)

Das Abrufen der Werksvoreinstellungen des SY-1000 wird als "Factory Reset" bezeichnet.

Sie können auswählen, ob Sie alle Einstellungen oder nur bestimmte Einstellungen des SY-1000 zurück setzen möchten.

\* Durch den "Factory Reset"-Vorgang werden alle eigenen Einstellungen im Gerät gelöscht. Sie sollten wichtige Daten daher vorher mithilfe eines Rechners und einer dedizierten Software sichern (Backup).

#### 1. Drücken Sie den [SYSTEM]-Taster.

2. Wählen Sie mit den [◄] [►] (PAGE)-Taster "FACTORY RESET" aus.

| Œ       | GUITAR<br>\$<br>BASS |  |
|---------|----------------------|--|
| FACTORY |                      |  |

SYSTER

3. Wählen Sie mit den Reglern [1] und [6] den Bereich aus, der auf die entsprechenden Werksvoreinstellungen zurück gesetzt werden soll.

| Regler      | Beschreibung                        |
|-------------|-------------------------------------|
| [1]         | bestimmt die FROM-Speichernummer    |
| [6]         | bestimmt die TO-Speichernummer      |
|             |                                     |
| Wert        | Beschreibung                        |
| SYSTEM      | System Parameter-Einstellungen      |
|             | Einstellungen für die Patch-Nummern |
| 001-1-050-4 | U01-1–U50-4                         |
| VARIATION   | Finstellungen für VARIATION         |

#### 4. Drücken Sie den [WRITE]-Taster.

Drücken Sie den [6]-Regler, um den Vorgang auszuführen. Wenn Sie den Vorgang abbrechen möchten, drücken Sie den [5]-Regler.

Nach Abschluss des Vorgangs erscheint wieder das Play-Display.

## Aktivieren/De-aktivieren der Auto Off-Funktion

Der SY-1000 kann so eingestellt werden, dass er automatisch ausgeschaltet wird. Das Gerät wird nach 10 Stunden Inaktivität automatisch ausgeschaltet. Ca. 15 Minuten vor der automatischen Abschaltung erscheint im Display eine entsprechende Hinweismeldung.

In der Werksvoreinstellung ist die automatische Abschaltung aktiviert (ON). Wenn Sie möchten, dass das Gerät nicht automatisch ausgeschaltet wird, gehen Sie wie folgt vor.

- 1. Drücken Sie den [SYSTEM]-Taster.
- 2. Wählen Sie "HARDWARE SETTING" → "OTHER".
- 3. Wählen Sie mit dem [1]-Regler "OFF" aus.
- 4. Drücken Sie mehrfach den [EXIT]-Taster, um wieder das Play-Display aufzurufen.

日本語

Deutsch

Español

### BOSS (SY-1000): Guitar Synthesizer

| Datah Cuatahan               | Guitar-Modus                                                                                                    | 200 (Preset) + 200 (User)                                                        |                                                                   |  |  |  |
|------------------------------|----------------------------------------------------------------------------------------------------|----------------------------------------------------------------------------------|-------------------------------------------------------------------|--|--|--|
| Patch-Speicher               | Bass-Modus                                                                                                    | 200 (Preset) + 200 (User)                                                        |                                                                   |  |  |  |
| AD-Konvertierung             | GK-Pickup                                                                                                    | 32 bit + AF-Methode                                                              | * Die AF (Adaptive Focus)-Methode<br>ist eine von Roland und BOSS |  |  |  |
| Ab-Konvertierung             | Normaler Pickup                                                                                                    | 32 bit + AF-Methode                                                              | Signal-Rauschabstand (SN) der<br>AD/DA Converter optimiert.       |  |  |  |
| DA-Konvertierung             | 32 Bit                                                                                                    |                                                                                  |                                                                   |  |  |  |
| Sample Rate                  | 48 kHz                                                                                                    |                                                                                  |                                                                   |  |  |  |
|                              | GUITAR INPUT                                                                                                    | -10 dBu                                                                          |                                                                   |  |  |  |
| Normaler Ausgangspegel       | RETURN                                                                                                    | -10 dBu                                                                          |                                                                   |  |  |  |
| Maximaler                    | GUITAR INPUT                                                                                                    | +16 dBu                                                                          |                                                                   |  |  |  |
| Eingangspegel                | RETURN                                                                                                    | +8 dBu                                                                           |                                                                   |  |  |  |
| Fin non neimen oden -        | GUITAR INPUT                                                                                                    | 1 ΜΩ                                                                             |                                                                   |  |  |  |
| Eingangsimpedanz             | RETURN                                                                                                    | 1 ΜΩ                                                                             |                                                                   |  |  |  |
|                              | MAIN OUTPUT (L/PHONES, R/MONO)                                                                                                | -10 dBu                                                                          |                                                                   |  |  |  |
| Maximaler                    | SUB OUTPUT (L, R/MONO)                                                                                                    | -10 dBu                                                                          |                                                                   |  |  |  |
| Ausgangspeger                | SEND                                                                                                    | -10 dBu                                                                          |                                                                   |  |  |  |
|                              | MAIN OUTPUT (L/PHONES, R/MONO)                                                                                                | 44 Ω                                                                             |                                                                   |  |  |  |
| Ausgangsimpedanz             | SUB OUTPUT (L, R/MONO)                                                                                                    | 1 kΩ                                                                             |                                                                   |  |  |  |
|                              | SEND                                                                                                    | 1 kΩ                                                                             |                                                                   |  |  |  |
| Empfohlener                  | MAIN OUTPUT (L/PHONES, R/MONO)                                                                                                | 10 k $\Omega$ oder mehr (bei Verwendung eines Kopfhörers: 44 $\Omega$ oder mehr) |                                                                   |  |  |  |
| Lastwiderstand               | SUB OUTPUT (L, R/MONO)                                                                                                    | 10 kΩ oder mehr                                                                  |                                                                   |  |  |  |
|                              | SEND                                                                                                    | 10 kΩ oder mehr                                                                  |                                                                   |  |  |  |
| Display                      | Graphikfähiges LCD-Display (512 x 160 Punkte, beleuchtet)                                                                     |                                                                                  |                                                                   |  |  |  |
|                              | GK IN-Anschluss                                                                                                    | 13-pin DIN-Typ                                                                   |                                                                   |  |  |  |
|                              | GUITAR INPUT-Buchse, SEND-Buchse, RETURN-Buchse,<br>MAIN OUTPUT (L/PHONES, R/MONO)-Buchsen, SUB OUTPUT<br>(L, R/MONO)-Buchsen | Klinke                                                                           |                                                                   |  |  |  |
| Anschlüsse                   | CTL3, 4/EXP1-Buchse, CTL5, 6/EXP2-Buchse                                                                                      | TRS-Klinke                                                                       |                                                                   |  |  |  |
|                              | USB COMPUTER-Anschluss                                                                                                    | USB B-Typ<br>(unterstützt High-Speed USB, USB Audio und USB MIDI)                |                                                                   |  |  |  |
|                              | MIDI (IN, OUT/THRU)-Anschlüsse                                                                                                |                                                                                  |                                                                   |  |  |  |
|                              | DC IN-Buchse                                                                                                    |                                                                                  |                                                                   |  |  |  |
| Stromversorgung              | AC-Adapter                                                                                                    |                                                                                  |                                                                   |  |  |  |
| Stromverbrauch               | 800 mA                                                                                                    |                                                                                  |                                                                   |  |  |  |
| Abmessungen                  | 345 (W) x 245 (D) x 67 (H) mm                                                                                                 |                                                                                  |                                                                   |  |  |  |
| Gewicht<br>(ohne AC-Adapter) | 2,5 kg                                                                                                    |                                                                                  |                                                                   |  |  |  |
|                              | AC-Adapter                                                                                                    |                                                                                  |                                                                   |  |  |  |
| Beigefügtes Zubenor          | Bedienungsanleitung                                                                                                    |                                                                                  |                                                                   |  |  |  |
|                              | GK-Pickun-System GK-3 (für Gitarra) GK-38 (für Bass-Gitarra)                                                                  |                                                                                  |                                                                   |  |  |  |
|                              | GK-Kabel GKC-5 (5 m), GKC-10 (10 m)                                                                                           |                                                                                  |                                                                   |  |  |  |
| Zusätzliches Zubehör         | Fußschalter: FS-5U, FS-5L, FS-6, FS-7                                                                                         |                                                                                  |                                                                   |  |  |  |
|                              | Expression Pedal: EV-30, FV-500L, FV-500H, Roland EV-5                                                                        |                                                                                  |                                                                   |  |  |  |
|                              | Unit Selector: Roland US-20                                                                                                   |                                                                                  |                                                                   |  |  |  |

\* 0 dBu = 0.775 Vrms

\* Dieses Dokument beschreibt die technischen Daten des Produkts bei Veröffentlichung dieses Dokuments. Ggf. aktualisierte Informationen zu diesem Produkt finden Sie auf der Roland-Internetseite.

### WARNUNG

#### **Die Auto Off-Funktion**

Das Gerät wird nach einer

voreingestellten Zeit von Inaktivität (Erzeugen von Sounds, Bewegen

eines Reglers, Drücken eines Tasters) automatisch ausgeschaltet (Auto Off-Funktion). Wenn Sie nicht möchten, dass das Instrument automatisch ausgeschaltet wird, stellen Sie den Parameter "Auto Off" auf "Off" (S. 3).

#### WARNUNG

Nur den beigefügten AC-Adapter nutzen und auf eine korrekte Spannung achten

Verwenden Sie nur den dem Gerät beigefügten AC-Adapter. Achten Sie darauf, dass die verwendete

Stromversorgung die gleiche Spannung besitzt wie der AC-Adapter. Die Benutzung von anderen Netzadaptern mit ggf. unterschiedlicher Polarität oder Spannung kann sowohl das Gerät als auch den Netzadapter beschädigen bzw. zu Stromschlägen führen.

#### Nur das beigefügte Netzkabel benutzen

Verwenden Sie nur das dem Gerät beigefügte Netzkabel. Benutzen Sie das Netzkabel nicht mit anderen Geräten.

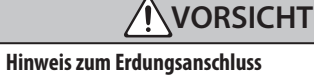

Bewahren Sie kleine Gegenstände

wie die Schraube des Erdungsanschlusses außerhalb der Reichweite von Kindern auf, so dass diese derartige Gegenstände nicht versehentlich verschlucken können. Wenn Sie die Schraube wieder anbringen, achten Sie darauf, dass diese fest genug angezogen wird. .....

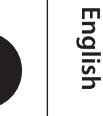

田本語

Français

Italiano

Español

## WICHTIGE HINWEISE

#### **Reparaturen und Datensicherung**

• Beachten Sie, dass beim Reparieren des Geräts alle User-Daten verloren gehen können. Erstellen Sie daher regelmäßig Sicherheitskopien Ihrer Daten. Obwohl Roland bei Reparaturen versucht, mit Anwender-Daten vorsichtig umzugehen, ist ein Datenerhalt bei Reparaturen oft nicht möglich. Roland übernimmt keine Haftung für alle Arten von Datenverlusten.

#### Zusätzliche Hinweise

- · Es ist möglich, dass durch eine Fehlfunktion, falsche Bedienung des Geräts usw. Daten verloren gehen. Sie sollten daher regelmäßig Sicherheitskopien Ihrer Daten anfertigen.
- Roland übernimmt keine Haftung für alle Arten von Datenverlusten.
- · Drücken bzw. schlagen Sie nicht auf das Display.
- Verwenden Sie keine Kabel mit eingebautem Widerstand.

#### Hinweise zu Copyrights und Warenzeichen

- · ASIO ist ein Warenzeichen und eine Software der Steinberg Media Technologies GmbH.
- Dieses Produkt verwendet eine ePartsintegrierte Software-Plattform der eSOL Co.,Ltd. eParts ist ein Warenzeichen der eSOL Co., Ltd. in Japan.
- Dieses Produkt verwendet den Quell-Code des µT-Kernel der T-License 2.0 mit Genehmigung des T-Engine-Forums (www.tron.org).
- Roland und BOSS sind eingetragene Warenzeichen bzw. Warenzeichen der Roland Corporation in den USA und/oder anderen Ländern.
- Alle anderen Firmennamen und Produktbezeichnungen sind eingetragene Warenzeichen bzw. Warenzeichen des Inhabers der jeweiligen Namensrechte.
- Die in dieser Anleitung erwähnten Produktbezeichnungen werden verwendet, um die mithilfe der DSP-Technologie erzeugten Sounds möglichst exakt zu beschreiben.

## DBOSS